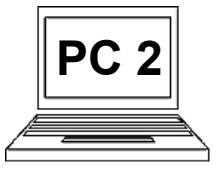

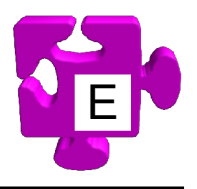

## Co jsou odrážky a číslování, jak je zapnout a vypnout:

Odrážky a číslování jsou speciální vlastnosti odstavce. Odrážky jsou grafické symboly (různé kroužky, čtverce, pomlčky, šipky) na začátku odstavce. Obvykle je používáme, pokud chceme nějak zdůraznit položkový charakter odstavců, např. když píšeme nějaký seznam. Číslování je velice podobné odrážkám, jen místo grafického symbolu odrážky zobrazuje vzestupné číslování. Můžeme jej použít z naprosto stejného důvodu a navíc se hodí i pro zápis takových seznamů, kde klademe důraz na zobrazení přesného pořadí (číslování) položek. Číslování nemusí vždy začínat jedničkou, může začít od libovolného čísla. Odrážky a číslování nelze odstavci zapnout současně, buď je aktivní jedna, druhá, nebo žádná forma. Lze vytvářet i víceúrovňové seznamy, kdy každé úrovni můžeme říci, zda má odrážky nebo číslování. Můžeme tak vytvářet i poměrně složité konstrukce, ale to už je jiná kapitola. Odrážky a číslování zapínáme a vypínáme pomocí nástrojů na kartě "Odstavec" na pásu karet, viz. obrázek.

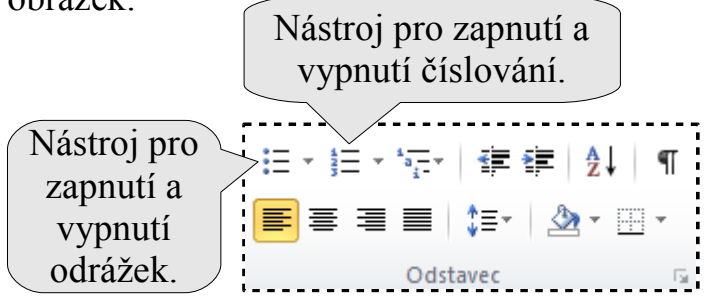

Ukažme příklad, kdy vytvoříme odrážkový seznam a následně jej změníme na seznam číslovaný. Je to jednoduché, jen používáme různé vlastnosti odstavce.

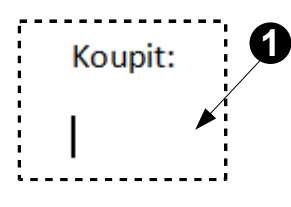

Začínáme v situaci, kdy máme napsaný odstavec "Koupit:" jako úvodní odstavec. Stiskli jsme klávesu Enter a přešli k psaní dalšího odstavce. Kurzor tedy bliká na novém řádku (1).

| i≡ - i≡ - ia <u>-</u> - | ≝≢≇ ≵∣¶        |
|-------------------------|----------------|
|                         | \$≣•   🏖 • 🖽 • |
| Odst                    | avec 🕞         |

Na kartě "Odstavec" na pásu karet u nástroje pro odrážky je v pravé části malá šipka dolů. Klikneme na ní (2), pokud chceme vybrat přesně typ odrážky, kterou chceme použít. Pokud bychom chtěli použít předchozí použitý typ odrážky, stačilo by kliknout přímo na nástroj odrážky a pokračovat krokem (4).

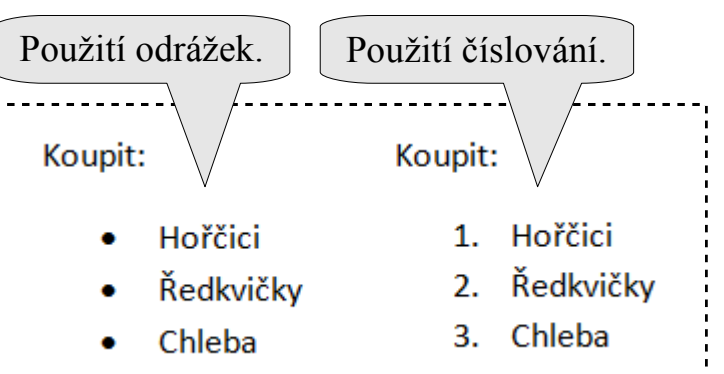

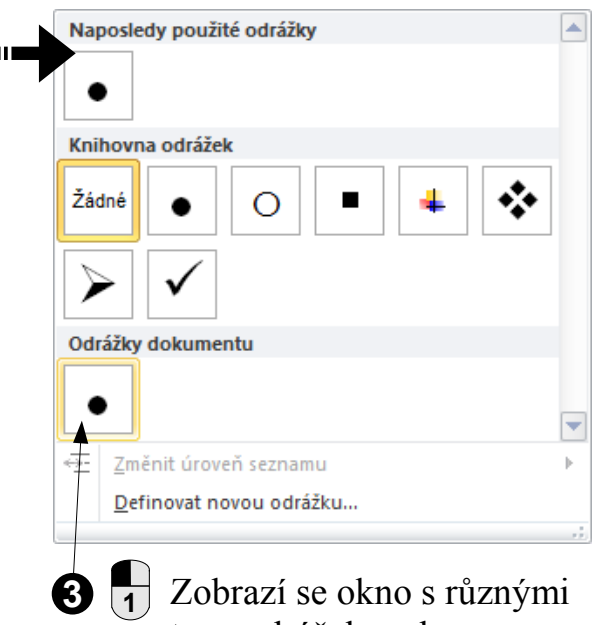

typy odrážek, vybereme odrážku, kterou chceme použít (3). (Máme také možnost definovat novou odrážku.)

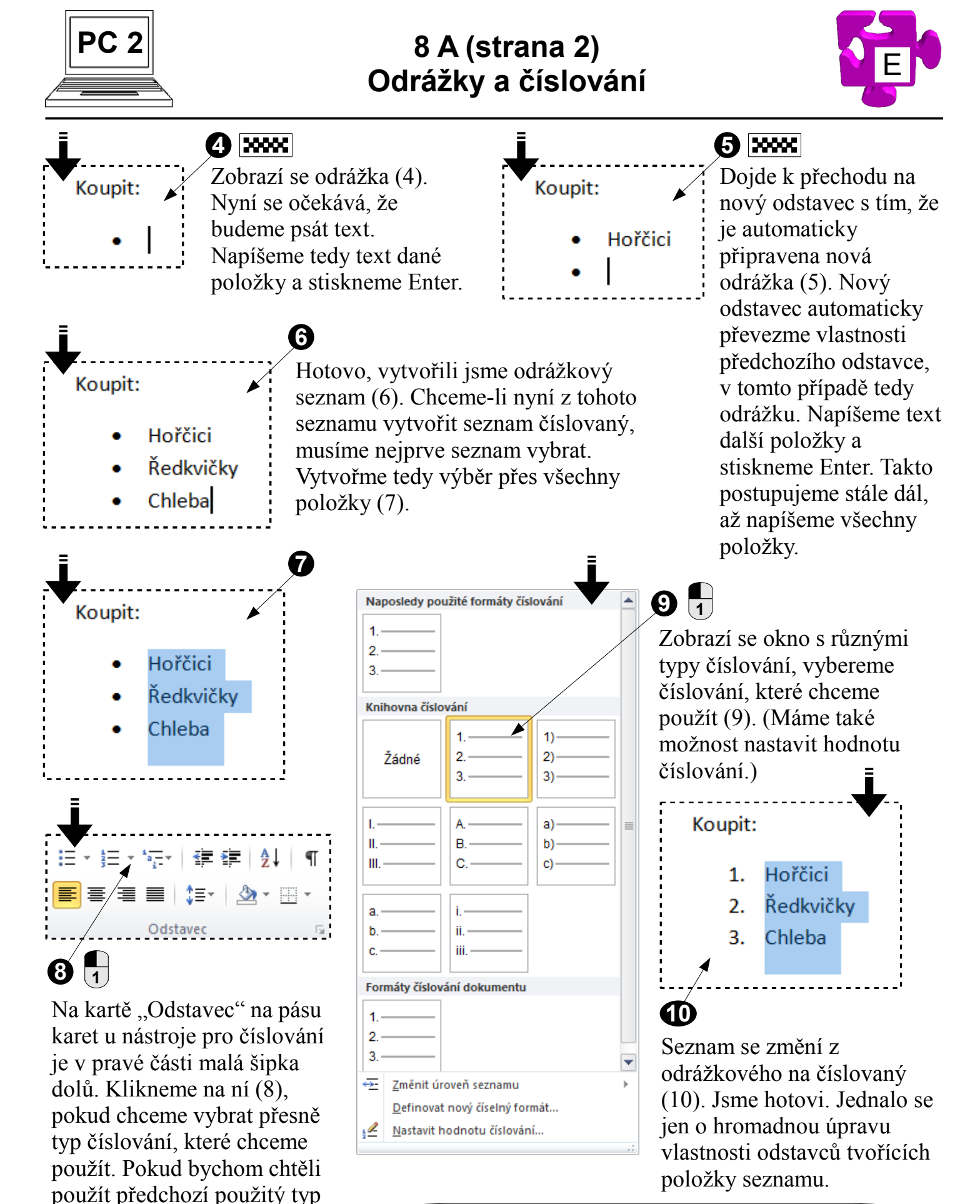

<u>Pozn.:</u> pokud chceme zrušit odrážky nebo číslování, máme dvě možnosti: buď danou vlastnost vypneme pomocí nástroje na pásu karet, nebo jednoduše mačkáme Enter.

číslování, stačilo by kliknout

přímo na nástroj číslování a

byli bychom hotovi.